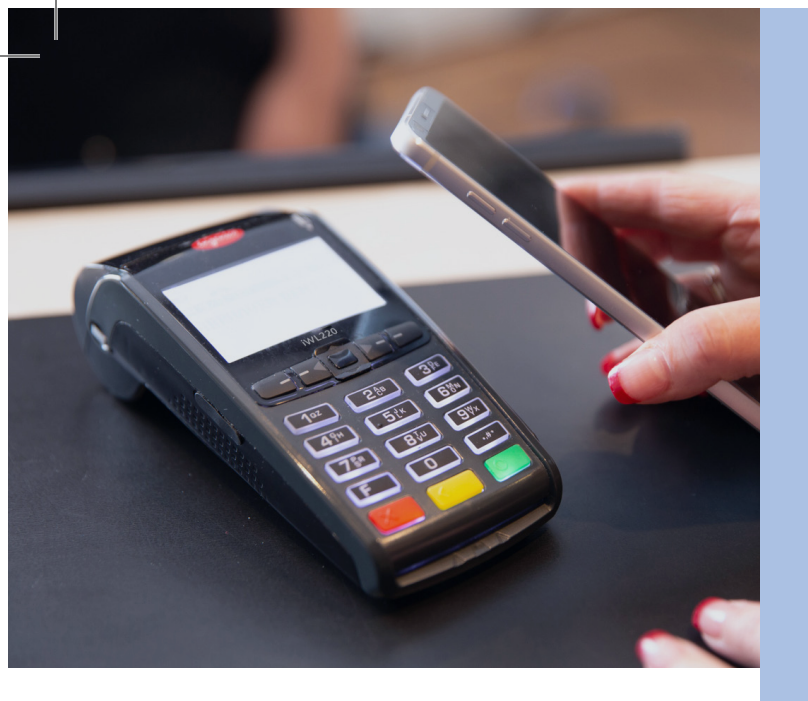

#### **Key Reference**

- 1 SALE
- 2 RETURN
- 3 VOID
- 4 PRE-AUTH
- **5 PRE-AUTH COMPLETION**
- 6 SETTLEMENT
- 7 REPRINT
- 8 REPORTS
- 9 THIRD PARTY / DATACANDY

## We're here to help.

Call us at 1-888-900-9192 Email us at support@paystone.com

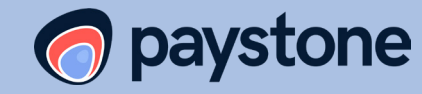

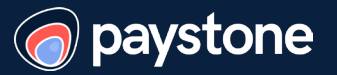

# Ingenico iWL250 Wireless & Bluetooth Terminal Quick Start Guide

This guide will help you understand how to use your Ingenico iWL250 terminal.

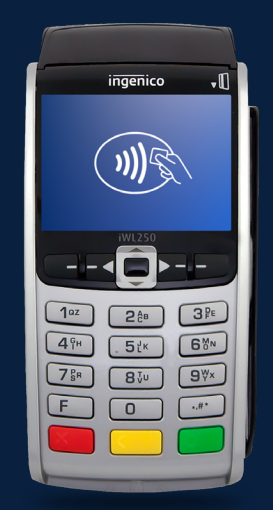

#### **Debit Sale**

- 1. Select 1 for Sale
- 2. Enter Sale Amount \$
- Pass terminal to customer. Customer can:
   a. Insert card
   b. Place card on screen for tap payment
- 4. Customer is prompted to confirm sale amount
- 5. Customer is prompted to select account and PIN
- 6. Terminal will display APPROVED or DECLINED

#### **Credit Sale**

- 1. Select 1 for Sale
- 2. Enter Sale Amount \$
- Pass terminal to customer. Customer can:
  - a. Insert card
  - b. Place card on screen for tap payment c. Swipe card
  - Note: Merchant will be prompted to confirm the last 4 digits of the card. d. Manually enter card number Note: Customer will be prompted to enter card expiry date. After confirming sale amount, the customer will be prompted to hand the terminal back to the merchant. The terminal will then prompt to enter the card CVC code and address verification. Press Okay.
- 3. Terminal will display APPROVED or DECLINED

**Note:** For manually entered transactions, the terminal will prompt to imprint the card and press **Enter**.

## Void

- 1. Select 3 for Void
- 2. Enter Manager Password
- 3. Select one from search menu 1 - ALL
  - 2 Reference #
  - 3 Server #
  - 4 Invoice #
  - 5 Account #
  - 6 Cust PO #
  - 7 Approval Code
  - Example: Select 1. Press arrow down until at transaction. Example 2 - Select 2. Enter Reference # Example 3 - Select 7. Enter Approval #
  - Example 4 Select 4. Enter Invoice #
- 4. Press Select(F4) if transaction is correct
- Pass terminal to customer. Customer can:
   a. Insert card
   b. Swipe card
- 6. Customer is prompted to confirm sale amount
- 7. Customer is prompted to select account and PIN
- 8. Terminal will display APPROVED or DECLINED

## **Return/Refund**

- 1. Select 2 for Return
- 2. Enter Manager Password
- 3. Enter Return Amount \$
- 4. Pass Terminal to customer
- 5. Customer is prompted to insert card and confirm amount
- 6. Customer is prompted to select account, and enter PIN
- 7. Terminal will prompt APPROVED or DECLINED

### Settlement/Batch Close

- 1. Press **6** for Settlement
- 2. Enter Manager Password
- Terminal will Display "Close Batch and Deposit Funds

   Press Yes(F1)
- 4. Batch will close and print the settlement report
  - **Note:** If your terminal shows BATCH OUT OF BALANCE, please contact us at 1-888-900-9192 for assistance.
- Terminal will prompt Print Reports?" Select the report you wish to print.
   Note: Selecting Yes will print Summary Report or Detailed Report

#### Reports

- 1. Press 8 for the Reports menu
- 2. Select the type of Report 1 - Detail
  - 2 Summary
  - 3 Server
  - 4 Open Pre-Auth
- 3. Terminal will Print Selected Report

## **Reprint Receipt**

- 1. Press 7 for Reprint
- 2. Use the keypad to select one of the following options:
  - 1 Last Receipt
  - 2 Search
- Use the keypad to select which copy of the receipt you would like to print:
  - 1 Merchant Copy
  - 2 Customer Copy
- 3 Both
- 4. Your receipt(s) will now print